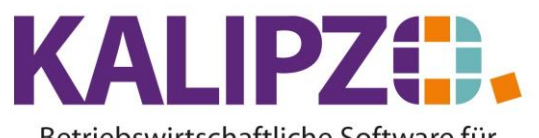

#### Betriebswirtschaftliche Software für Handel • Handwerk • Gastronomie • Dienstleistungen

### Arbeitszeitmodell Mitarbeiter

Damit Sie die Arbeitszeit eines Mitarbeiters verwalten können, muss ein Arbeitszeitmodell für den Mitarbeiter angelegt werden. Dieses enthält die Arbeitszeiten pro Tag.

Rufen Sie dazu Betriebsverwaltung/Zeitwirtschaft/Zeiterfassung Mitarbeiter/Arbeitszeitmodell f. MA auf.

|                |               |         |          | Ven  | valtur  | ng Arl   | beitsz | eitmo  | odelle      |              |
|----------------|---------------|---------|----------|------|---------|----------|--------|--------|-------------|--------------|
| Pers.Nr. Gül   | ltigkeitsdat. | So.     | Mo.      | Di.  | Mi.     | Do.      | Fr.    | Sa.    | Zus. Paus   | e Zeitmodell |
| 100001 01.     | 01.2020       | 0,00    | 5,00     | 5,00 | 5,00    | 5,00     | 5,00   | 5,00   |             | 0 1          |
| 100002 01.     | 01.2020       | 0,00    | 6,00     | 6,00 | 6,00    | 6,00     | 6,00   | 6,00   |             | 0 111        |
|                |               |         |          |      |         |          |        |        |             |              |
|                |               |         |          |      |         |          |        |        |             |              |
|                |               |         |          |      |         |          |        |        |             |              |
|                |               |         |          |      |         |          |        |        |             |              |
|                |               |         |          |      |         |          |        |        |             |              |
|                |               |         |          |      |         |          |        |        |             |              |
|                |               |         |          |      |         |          |        |        |             |              |
|                |               |         |          |      |         |          |        |        |             |              |
|                |               |         |          |      |         |          |        |        |             |              |
|                |               |         |          |      |         |          |        |        |             |              |
|                |               |         |          |      |         |          |        |        |             |              |
|                |               |         |          |      |         |          |        |        |             |              |
|                |               |         |          |      |         |          | _      |        |             |              |
| eues Modell ar | nlegen D.     | aten ko | rrigiere | n D. | aten al | ktualisi | eren   | Histor | rie ein/aus | Neue Sel     |

Wollen Sie ein bestehendes Modell <u>korrigieren oder aktualisieren</u>, klicken Sie den entsprechenden Button. Klicken Sie nun auf **Neues Modell anlegen**.

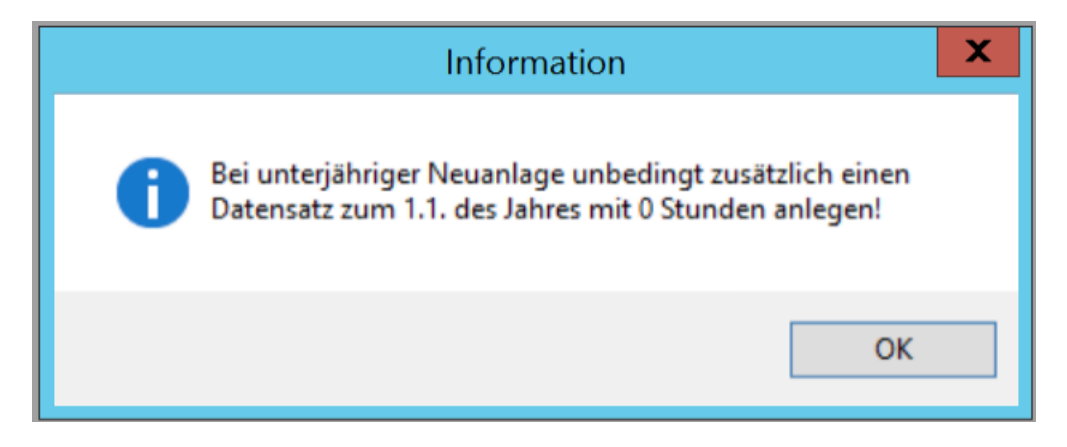

Es folgt eine Information. Bestätigen Sie diese mit OK.

Sollten Sie ein neues Modell für einen Mitarbeiter anlegen, der unterjährig beginnt, so legen Sie zunächst ein Modell mit Gültigkeit ab dem 1.1. des Jahres mit 0 Stunden pro Tag an.

Anschließend gehen Sie auf Daten aktualisieren und geben das eigentliche Gültigkeitsdatum ein.

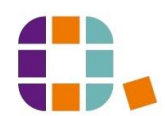

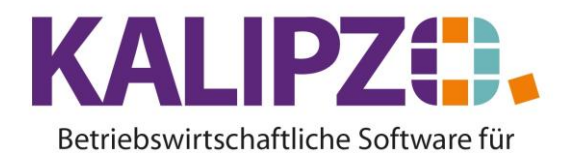

## Handel • Handwerk • Gastronomie • Dienstleistungen

| Arbeitszeitmodell         |         |                 |      |  |  |  |  |  |
|---------------------------|---------|-----------------|------|--|--|--|--|--|
| Personalnr.:              |         | Gültig ab:      |      |  |  |  |  |  |
| Sonntag:                  | Std.    | Montag:         | Std. |  |  |  |  |  |
| Dienstag:                 | Std.    | Mittwoch:       | Std. |  |  |  |  |  |
| Donnerstag:               | Std.    | Freitag:        | Std. |  |  |  |  |  |
| Samstag:                  | Std.    |                 |      |  |  |  |  |  |
| Zusätzliche Mindestpause: | Minuten | Zeitmodell-Nr.: |      |  |  |  |  |  |

Geben Sie die <mark>Personalnummer</mark> ein. Wissen Sie diese nicht, so drücken Sie **Enter**, es erscheint die Auswahlliste.

| Auswahl Mitarbeiter                                                      |               |           |       |              |   |   |  |  |  |
|--------------------------------------------------------------------------|---------------|-----------|-------|--------------|---|---|--|--|--|
| Pers.Nr.                                                                 | Nachname      | Vorname   | PLZ   | Ort          |   | ^ |  |  |  |
| 100001                                                                   | Mitarbeiterin | Kunigunde | 91710 | Gunzenhausen |   |   |  |  |  |
| 100002                                                                   | Mitarbeiter   | Guntram   | 91710 | Gunzenhausen |   |   |  |  |  |
|                                                                          |               |           |       |              |   |   |  |  |  |
|                                                                          |               |           |       |              |   |   |  |  |  |
|                                                                          |               |           |       |              |   |   |  |  |  |
|                                                                          |               |           |       |              |   |   |  |  |  |
|                                                                          |               |           |       |              |   |   |  |  |  |
|                                                                          |               |           |       |              |   |   |  |  |  |
|                                                                          |               |           |       |              |   |   |  |  |  |
|                                                                          |               |           |       |              |   |   |  |  |  |
|                                                                          |               |           |       |              |   |   |  |  |  |
|                                                                          |               |           |       |              |   |   |  |  |  |
|                                                                          |               |           |       |              |   |   |  |  |  |
|                                                                          |               |           |       |              |   |   |  |  |  |
| <                                                                        |               |           |       |              | > | H |  |  |  |
| Mitarbeiter auswählen Selekt. Personalnr. Suche nach Name Historie ein A |               |           |       |              |   |   |  |  |  |

Klicken Sie den gewünschten Mitarbeiter an (er ist nun blau hinterlegt). Drücken Sie nun Mitarbeiter auswählen.

| Arbeitszeitmodell         |           |                       |  |  |  |  |  |  |
|---------------------------|-----------|-----------------------|--|--|--|--|--|--|
| Personalnr.:              | 100002    | Gültig ab: 01.01.2020 |  |  |  |  |  |  |
| Sonntag:                  | 0,00 Std. | Montag: 6,00 Std.     |  |  |  |  |  |  |
| Dienstag:                 | 6,00 Std. | Mittwoch: 6,00 Std.   |  |  |  |  |  |  |
| Donnerstag:               | 6,00 Std. | Freitag: 6,00 Std.    |  |  |  |  |  |  |
| Samstag:                  | 6,00 Std. |                       |  |  |  |  |  |  |
| Zusätzliche Mindestpause: | 0 Minuten | Zeitmodell-Nr.: 0     |  |  |  |  |  |  |

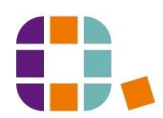

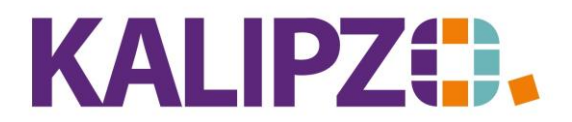

Betriebswirtschaftliche Software für Handel • Handwerk • Gastronomie • Dienstleistungen

Geben Sie nun die Arbeitszeit für jeden Tag in Stunden ein.

Des Weiteren haben Sie die Möglichkeit, eine zusätzliche Mindestpause einzugeben. Dann werden diese Minuten automatisch von der erfassten Arbeitszeit abgezogen. Diese hier erfassten Pausen werden zusätzlich zu den Pausen nach dem Arbeitszeitgesetz gerechnet.

Um in der Terminvergabe (Menü 11) nicht versehentliche Termine außerhalb der Arbeitszeiten des Mitarbeiters zu vergeben, können Sie dem Mitarbeiter ein individuelles Zeitmodell zuordnen. Dazu müssen Sie zuerst ein individuelles Arbeitszeitmodell erfassen:

#### Individuelles Zeitmodell

Rufen Sie (Betriebs-)Verwaltung/Zeitwirtschaft/Zeiterfassung Mitarbeiter/Individuelles Zeitmodell auf.

| Individuelle Zeitmodelle verwalten |                   |        |  |  |  |  |  |  |
|------------------------------------|-------------------|--------|--|--|--|--|--|--|
| Zmnr. Bezeichnung                  | Gültigkeitsdat.   | ^      |  |  |  |  |  |  |
| 1 Test 1                           | 01.01.2020        |        |  |  |  |  |  |  |
|                                    |                   |        |  |  |  |  |  |  |
|                                    |                   |        |  |  |  |  |  |  |
|                                    |                   |        |  |  |  |  |  |  |
|                                    |                   |        |  |  |  |  |  |  |
|                                    |                   |        |  |  |  |  |  |  |
|                                    |                   |        |  |  |  |  |  |  |
|                                    |                   |        |  |  |  |  |  |  |
|                                    |                   | $\sim$ |  |  |  |  |  |  |
| Neuanlage Korrektur Aktualisien    | ing Anzeige Verla | ssen   |  |  |  |  |  |  |

Sollte sich an einem bestehenden Modell etwas verändern, so wählen Sie entsprechend den Button Korrektur oder Aktualisierung.

#### Anderenfalls wählen Sie Neuanlage.

| Verwaltung Schicht- bzw. Zeitmodelle |                   |              |            |            |            |            |  |  |  |
|--------------------------------------|-------------------|--------------|------------|------------|------------|------------|--|--|--|
| Zeitmodell                           | -Nr.: 🧕 Gülti     | gkeitsdatum: | Bez        | eichnung:  |            |            |  |  |  |
| Wochentag                            | Normalarbeitszeit | 1. Schicht   | 2. Schicht | 3. Schicht | 4. Schicht | 5. Schicht |  |  |  |
| Sonntag                              |                   |              |            |            |            |            |  |  |  |
| Montag                               |                   |              |            |            |            |            |  |  |  |
| Dienstag                             |                   |              |            |            |            |            |  |  |  |
| Mittwoch                             |                   |              |            |            |            |            |  |  |  |
| Donnerstag                           |                   |              |            |            |            |            |  |  |  |
| Freitag                              |                   |              |            |            |            |            |  |  |  |
| Samstag                              |                   |              |            |            |            |            |  |  |  |

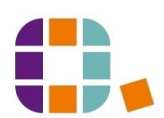

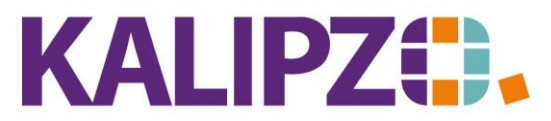

# Betriebswirtschaftliche Software für

Handel • Handwerk • Gastronomie • Dienstleistungen

ACHTUNG! Wenn Sie ein Schichtmodell nutzen möchten, sprechen Sie uns an, damit wir die nötigen Einstellungen vornehmen können. Derzeit ist dieses Modell noch nicht im Standard umgesetzt.

Vergeben Sie die Nummer für das Zeitmodell. Es stehen Ihnen drei Ziffern zur Verfügung.

## Drücken Sie Enter.

Vergeben Sie als Nächstes das Gültigkeitsdatum, ab dem das neue Zeitmodell gelten soll. Für die Bezeichnung können Sie 40 Zeichen verwenden.

| Verwaltung Schicht- bzw. Zeitmodelle        |                  |                 |                                      |               |               |               |  |  |  |
|---------------------------------------------|------------------|-----------------|--------------------------------------|---------------|---------------|---------------|--|--|--|
| Zeitmodell-Nr.: 111 Gültigkeitsdatum: 01.01 |                  |                 | . 2022 Bezeichnung: Neues Zeitmodell |               |               |               |  |  |  |
| Wochentag                                   | Normalarbeitszei | t 1. Schicht    | 2. Schicht                           | 3. Schicht    | 4. Schicht    | 5. Schicht    |  |  |  |
| Sonntag                                     | 00:00 . 00:0     | 0 00:00 - 00:00 | 00:00 - 00:00                        | 00:00 - 00:00 | 00:00 - 00:00 | 00:00 - 00:00 |  |  |  |
| Montag                                      | 08:00 . 16:0     | 0 00:00 - 00:00 | 00:00 - 00:00                        | 00:00 - 00:00 | 00:00 - 00:00 | 00:00 - 00:00 |  |  |  |
| Dienstag                                    | 08:00 . 16:0     | 0 00:00 - 00:00 | 00:00 - 00:00                        | 00:00 - 00:00 | 00:00 - 00:00 | 00:00 - 00:00 |  |  |  |
| Mittwoch                                    | 08:00 . 16:0     | 0 00:00 - 00:00 | 00:00 - 00:00                        | 00:00 - 00:00 | 00:00 - 00:00 | 00:00 - 00:00 |  |  |  |
| Donnerstag                                  | 08:00 . 16:0     | 00:00 . 00:00   | 00:00 . 00:00                        | 00:00 . 00:00 | 00:00 - 00:00 | 00:00 - 00:00 |  |  |  |
| Freitag                                     | 08:00 . 12:0     | 0 00:00 - 00:00 | 00:00 . 00:00                        | 00:00 . 00:00 | 00:00 - 00:00 | 00:00 - 00:00 |  |  |  |
| Samstag                                     | 00:00 . 00:0     | 0 00:00 00:00   | 00:00 · 00:00                        | 00:00 · 00:00 | 00:00 - 00:00 | 00:00 . 00:00 |  |  |  |

Geben Sie nun die Normalarbeitszeiten von Sonntag bis Samstag ein. An Tagen, an denen nicht gearbeitet wird, lassen Sie einfach von 00:00 bis 00:00 drin.

Haben Sie alles eingegeben, drücken Sie **F2** zum Speichern.

Nun können Sie das individuelle Zeitmodell den betreffenden Mitarbeitern zuordnen.

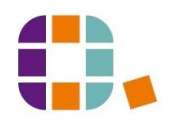